(For 4 Year B.Sc. -B.Ed. & B.A. -B.Ed) Nodal University: Lalit Narayan Mithila University,

Kameshwaranagar, Darbhanga

Guidelines to fill up the Online Application Form for For Year Integrated B.Ed. Common Entrance Test (CET-INT-B.Ed.)-2022

<u>Applicants are required to keep the following things ready before applying:</u> आवेदन करने से पूर्व आवेदक इन्हें अपने पास रखें:

1. An E-mail Account for registration and for receiving all future correspondence till the admission process is over.

पंजीयन एवं नामांकन <mark>प्रक्रिया</mark> पूरी होने तक भविष्य में सभी प्रकार के पत्राचार के लिए ईमेल एकाउंट।

- One Mobile Number to receive SMS based notifications/communications related to the online application; Admit Card etc. till the admission process is over.
   ऑनलाइन आवेदन, प्रवेश-पत्र इत्यादि से सम्बंधित SMS आधारित सूचनाओं/सन्देशों को प्राप्त करने के लिए मोबाइल नम्बर।
- A scanned copy of recent passport sized colour photograph (Scanned in 'jpeg' format only. File size of scanned photograph should not be more than 100KB).
   अद्यतन रंगीन पासपोर्ट आकार के फोटो का स्कैन कॉपी। (केवल 'jpeg' फॉर्मेट में स्कैन किया हुआ। स्कैन फोटो का आकार 100 KB से ज्यादा नहीं होना चाहिए।)
- Your scanned signature using Black ball pen only on white sheet (Scanned in 'jpeg' format only. File size of scanned signature should not be more than 100KB).
   सफ़ेद कागज पर केवल काले रंग के बॉल पेन से हस्ताक्षर की स्कैन की हुई कॉपी। (केवल 'jpeg' फॉर्मेट में स्कैन किया हुआ। स्कैन हस्ताक्षर का आकार 100 KB से ज्यादा नहीं होना चाहिए।)
- 5. Access to an online payment facility/service such as: ऑनलाइन पेमेंट की सुविधा/सेवा की उपलब्धता जैसे-
  - 1. Net Banking नेट बैंकिंग
  - 2. Credit Card क्रेडिट कार्ड
  - 3. ATM-cum-Debit Card एटीएम-कम-डेबिट कार्ड

### <u>Steps for filling the online application</u>: ऑनलाइन आवेदन भरने के चरण:

The entire process of filling online Application form can be completed in below steps: निम्नलिखित चरणों में ऑनलाइन आवेदन करने की पूरी प्रक्रिया को पूरा किया जा सकता है:

- Register yourself for the online application process on the website <u>www.biharcetintbed-Inmu.in</u> by filling up required entries.
   ऑनलाइन आवेदन पूरा करने के लिए <u>www.biharcetintbed-Inmu.in</u> पर आवश्यक प्रविष्टियों को भर कर अपने आपको पंजीकृत करें।
- Activate and validate your registration through link sent to your Email and Activation Code sent on your Mobile Number/Email.
   आपके ईमेल पर भेजे गए लिंक तथा मोबाइल पर भेजे गए एक्टिवेशन कोड के द्वारा अपने पंजीयन को एक्टिवेट तथा वैलीडेट करें।

## Combined Entrance Test For Integrated B.Ed.-2022 (For 4 Year B.Sc. -B.Ed. & B.A. -B.Ed) Nodal University: Lalit Narayan Mithila University,

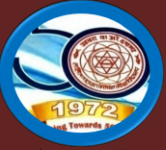

Kameshwaranagar, Darbhanga

- After Activation/Validation, you have to login again through Email ID and Password. Your Email ID is your Login ID for CET-BED 2022.
   एक्टिवेशन/वैलीडेशन के बाद आपको ईमेल तथा पासवर्ड के द्वारा पुनः login करना होगा CET-BED 2022 के लिए आपका ईमेल ही आपका LoginID रहेगा।
- On Login, your Dash Board will appear. Click on "My Application" and complete your Application Form in following sequence:
   Login करने के बाद आपको अपना डैश बोर्ड दिखेगा। "My Application" को क्लिक कीजिये

तथा अपना आवेदन इस क्रम में पूरा कीजिये:

- a) <u>Applicant Detail:</u> Here you have to fill up personal details. यहाँ आपको अपना निजी विवरण भरना होगा।
- b) <u>Upload Photo and Signature:</u> Next, you have to upload your photo and signature. आगे, आपको फोटो तथा हस्ताक्षर अपलोड करना होगा।
- c) <u>Educational Detail:</u>After that, you have to enter your educational details. उसके बाद आपको अपना शैक्षिक विवरण भरना होगा।
- d) <u>Document Upload:</u> Next, you have to upload your educational documents. Along with them upload Caste Certificate, Divyang Certificate, SMQ Certificate whichever is applicable.
   आगे, आपको शैक्षिक दस्तावेज अपलोड करना होगा। इसके साथ ही, यदि लागू हो तो, जाति प्रमाण-पत्र, दिव्यांग प्रमाण-पत्र, पूर्व सैनिक कोटा से सम्बंधित प्रमाण-पत्र अपलोड करना होगा।
- e) <u>Examination Centre:</u> Choose cities for Examination Centre (You can choose two cities).परीक्षा केंद्र के लिए शहरों का चयन करें। (आप दो शहरों का चुनाव कर सकते हैं)
- f) <u>Preview and Confirm:</u> After choosing your examination centre, your Application Form completes. Preview your Application Form carefully, and edit if there is any error. When you are fully satisfied, then "Confirm". After clicking on 'Confirm' you will not get chance to edit any entry of your Application Form.

परीक्षा केंद्र का चुनाव कर लेने के बाद आपका आवेदन प्रपत्र पूरा होता है। अपने आवेदन प्रपत्र को सावधानीपूर्वक फिर से देख लें। यदि कोई त्रुटि हो तो उसे सुधार कर लें। जब आप पूरी तरह संतुष्ट हैं तो "Confirm" करें। "Confirm" को क्लिक कर देने के बाद आप अपने आवेदन प्रपत्र में किसी भी प्रकार का सुधार नहीं कर सकेंगे।

**5.** <u>**Proceed to Payment:**</u> After "Confirm" you will see link "Proceed to Payment". Click on it and complete your payment of Application Fee. You can pay through Net Banking/Credit Card/Debit Card.

"Confirm" के बाद आपको "Proceed to Payment"का लिंक दिखेगा। इसे क्लिक करें तथा आवेदन शुल्क का भुगतान करें। आप नेट बैंकिंग/क्रेडिट कार्ड/डेबिट कार्ड के द्वारा भुगतान कर सकते हैं।

6. **Taking Print out of Application Form:** After successful payment, you will get complete detail of your Application Form. Take Print of this Application Form and keep it safe with you for any future reference. Do not sent print out of Application Form to Lalit Narayan Mithila University or anywhere for any kind of further processing.

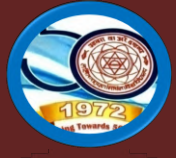

सफलतापूर्वक भुगतान हो जाने के बाद, आपको अपने आवेदन पत्र का पूर्ण विवरण दिखेगा। इसका प्रिंट ले लें तथा इसे अपने पास भविष्य के सन्दर्भ के लिए सुरक्षित रख लें। इस प्रिंट को ललित नारायण मिथिला विश्वविद्यालय या अन्यत्र कहीं किसी प्रकार के अग्रतर कार्रवाई के लिए प्रेषित न करें।

## **Illustration how to complete Online Application Process**

**Step 1:** Please click on **"Login**" button given on the home page of the <u>http://biharcetintbed-lnmu.in/</u> Application Portal from website.

| Call For Enquiry (Candidates only)<br>□ 07314629842 , ▲ helpdeskcetintbed2022@gmail.com<br>Helpdesk Timing: Monday - Friday.(10 AM to 6 PM),<br>and on Saturday.(10 AM to 4 PM) Excluding Holidays. |
|----------------------------------------------------------------------------------------------------|
| FAQs                                                                                                    |
| mon Entrance Test<br>ersity, Darbhanga                                                                                                    |
| tion of Online Application - 01.07.2022 to 01.08.2022                                                                                                    |
|                                                                                                    |
|                                                                                                    |
|                                                                                                    |
|                                                                                                    |

**Step 2:** On clicking the button, you will be directed to a new page having an Applicant Login Box. Below the login fields there is a link "**New Registration**". Please click on this link.

| CK TIPS                                                         |            |                             |
|-----------------------------------------------------------------|------------|-----------------------------|
| MPORTANT INSTRUCTIONS TO CANDIDATES BEFORE APPLYING ONLINE      |            | APPLICANT LOGIN             |
| Keep the following Documents in your hand before applying:      |            |                             |
| Email Id                                                        |            |                             |
| Scamed photograph (Less than 100KB)                             |            |                             |
| Scanned signature (Less than 100KB)                             |            | Existing user?              |
| Notice-Cum-Information Undated Brochure/Prospectus - Click Here |            | Forgot Password? Click Here |
| Guidelines for Filling Application Form : Click Here            |            |                             |
|                                                                 | Click Here | New Registration            |
|                                                                 |            | Activate Your Account       |

## Combined Entrance Test For Integrated B.Ed.-2022 (For 4 Year B.Sc. -B.Ed. & B.A. -B.Ed)

Nodal University: Lalit Narayan Mithila University,

Kameshwaranagar, Darbhanga

**Step 3:** When you click the **New Registration** button, you will be shown a Registration Form asking for various details. Fields for information which is mandatory is marked with "**Red colored bullets**" and selects your **Course group** and essentially filled up. These fields cannot be left blank. Once you fill the details, you can click on the "**Sign up**" button at the bottom for completing the registration process.

| Name of Applicant*        | ROHIT                                                                                                    | Middle Name                             | SINGH |  |
|---------------------------|----------------------------------------------------------------------------------------------------|-----------------------------------------|-------|--|
| Date of Birth:*           | 15-08-1998                                                                                                 |                                         |       |  |
| Gender:*                  | MALE ~                                                                                                    |                                         |       |  |
| Father's Name: *          | ARUN SINGH                                                                                                 |                                         |       |  |
|                           | Please Don't add any salutation like Mr. / Dr. etc before th                                               | ie Name                                 |       |  |
| Mother's Name: *          | ARCHNA SINGH                                                                                               |                                         |       |  |
|                           | Please Don't add any salutation like Ms./Mrs./Dr. etc bef                                                  | fore the Name.                          |       |  |
| Email ID:*                | rohitkumar@l                                                                                               |                                         |       |  |
|                           | Please note that all communication related to your Appli<br>activation etc, will be sent to this email id. | cation including link registration for  |       |  |
| Create Password:*         |                                                                                                    |                                         |       |  |
| Confirm Password:*        |                                                                                                    |                                         |       |  |
|                           | Your password length should be 8-20. (It must contain a special character).                                | at least one letter, one number and one |       |  |
| Country Code. :*          | + 91 Applica                                                                                               | ant's Mobile No.:*                      | ]     |  |
| Captcha:*                 | zaherir                                                                                                    |                                         |       |  |
|                           | Not readable? Change text.                                                                                 |                                         |       |  |
| Enter captcha word here : | Zaherir                                                                                                    |                                         |       |  |
|                           | Sign up Click h                                                                                            | ere                                     |       |  |

\*\* This field should be filled up twice This is very sensitive part, **both should be same** otherwise it will shown **ERROR**.

### **NOTE:** PLEASE NOTE THAT DETAILS SUBMITTED DURING REGISTRATION CANNOT BE CHANGED LATER. SO MAKE SURE YOU DO NOT MAKE ERRORS IN THE INFORMATION YOU FILL IN THIS FORM.

When you click "Sign up" button here get a new pop-up for Registration Details Confirmation click **"Confirm"** button for completing the registration process.

| Email ID:*          | rohitkumar@  |  |
|---------------------|--------------|--|
| Name of Applicant:* | ROHIT SINGH  |  |
| Date of Birth:*     | 15-08-1998   |  |
| Gender:*            | MALE         |  |
| Father's Name:      | ARUN SINGH   |  |
| Mother's Name:      | ARCHNA SINGH |  |
|                     |              |  |

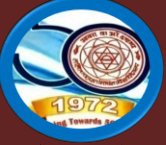

Kameshwaranagar, Darbhanga

### Step 4: Activation and validation of Registration:

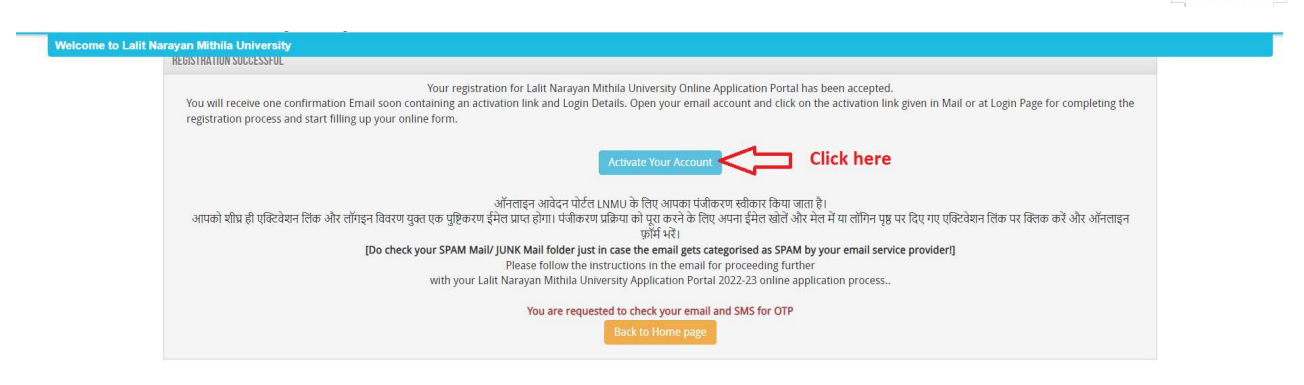

On successful submission of registration details, you would be shown a confirmation message on the screen. You will also **receive an e-mail** on the e-mail ID provided by you in the Registration Form and a validation code on your registered mobile number. This email will contain an **activation link**. You should click on this activation link to confirm and complete your registration process.

|                      |                                                                                                    | Q 📗 🏠 🗘 🔍 🔍                                |
|----------------------|----------------------------------------------------------------------------------------------------|--------------------------------------------|
| Inbox 1              | Active your registration for ONLINE APPLICATION - 2022-23                                                                                | Next >                                     |
| My folders +<br>Sent | Me >                                                                                                    | Related messages                           |
| Trash 🖌              | Dear ROHIT                                                                                                    | LNMU 12:25<br>Dear ROHIT Thank you for sho |
| > Drafts             | for the academic session 2022-2023.                                                                                                    | Messages from LNMU >                       |
| Add a label          | The details as submitted by you during the process of registration is given below:<br>Name : ROHIT SINGH                                 |                                            |
| rksinghrajput +      | Email : <u>rohitkumar@l</u>                                                                                                    |                                            |
|                      | Password :                                                                                                    |                                            |
|                      | Important Instructions for activation of Registration on the Lalit Narayan Mithila<br>University Application Portal                      |                                            |
|                      | 1.In order to proceed further it would be essential to activate your Lalit Narayan Mithila<br>University Application Portal registration |                                            |

Note: This confirmation and activation link e -mail might land up in your "Spam Folder" or "Junk Folder'. So, in case you do not find the registration confirmation e-mail in your "Inbox", please check your "Spam Folder" or "Junk Folder'. If you find the e-mail from (<u>helpdeskceinttbed2022@gmail.com</u>)in your "Spam Folder" or "Junk Folder', please report it as "Not Spam" and/or add the same to your contact list so that the subsequent e-mails from <u>helpdeskcetintbed2022@gmail.com</u> always come in your Inbox. Always check your "Spam Folder" or "Junk Folder' for e-mails from the CET-B.Ed. - 2022 Online Application Portal.

## Combined Entrance Test For Integrated B.Ed.-2022 (For 4 Year B.Sc. -B.Ed. & B.A. -B.Ed) Nodal University: Lalit Narayan Mithila University, Kameshwaranagar, Darbhanga

1. Click on this activation link received in the e-mail. Your account will not be activated until you have clicked on this activation link, so, *do not forget this important step*.

| ACTIVATION                                               |                                                                    |                                             |                                             |    |
|----------------------------------------------------------|--------------------------------------------------------------------|---------------------------------------------|---------------------------------------------|----|
| Username*                                                | /                                                                  |                                             |                                             |    |
| @gmail.com                                               |                                                                    |                                             |                                             |    |
| Enter Activation Code / OT                               | 5 <del>8</del>                                                     |                                             |                                             |    |
| 434830                                                   |                                                                    |                                             |                                             |    |
|                                                          | Submit                                                             | - Click here                                |                                             |    |
| Your activation code has b<br>deliver based on your cell | en sent on your registered email id and m<br>lar service provider. | nobile number given at the time of registra | tion. SMS on your mobile may take some time | to |
| deliver based on your cell                               | lar service provider.                                              |                                             |                                             |    |

3. On clicking the activation link, you will be directed to the validation page in which you are required to give the validation code sent on your registered mobile number or Email ID. Enter the validation code received on your registered mobile number or Email ID to complete the registration process.

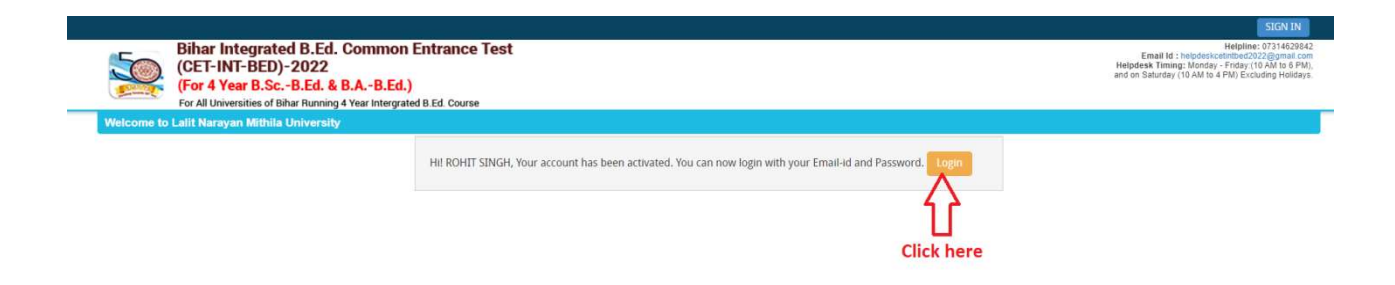

On successful validation, you will be allowed login and directed to My Application Section.

### Now how to fill up the Application form?

Step 1: After activation and validation of your Registration, you can login into the Application Portal.

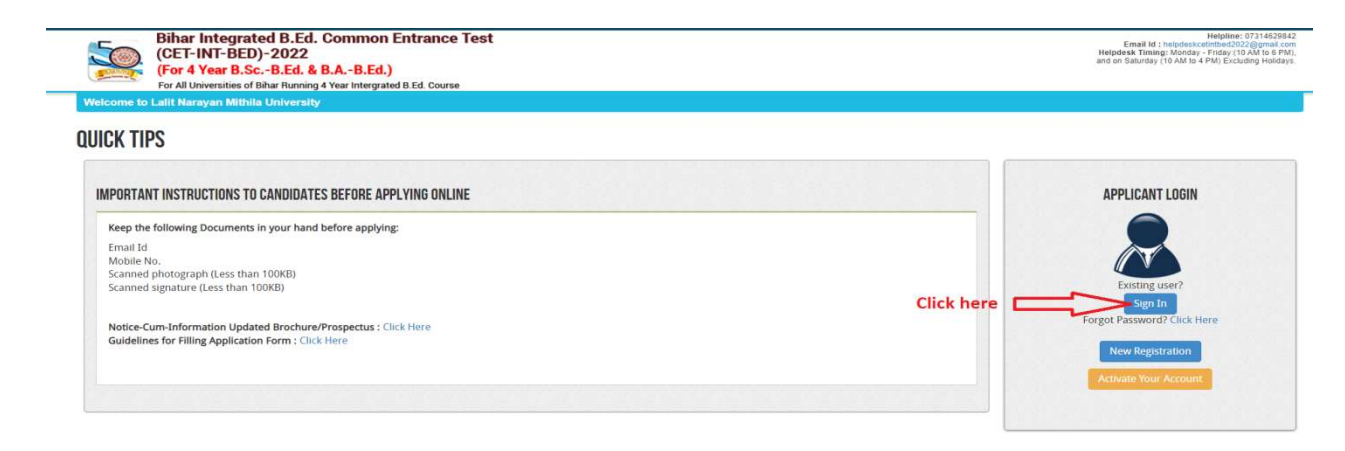

(For 4 Year B.Sc. -B.Ed. & B.A. -B.Ed)

Nodal University: Lalit Narayan Mithila University,

Kameshwaranagar, Darbhanga

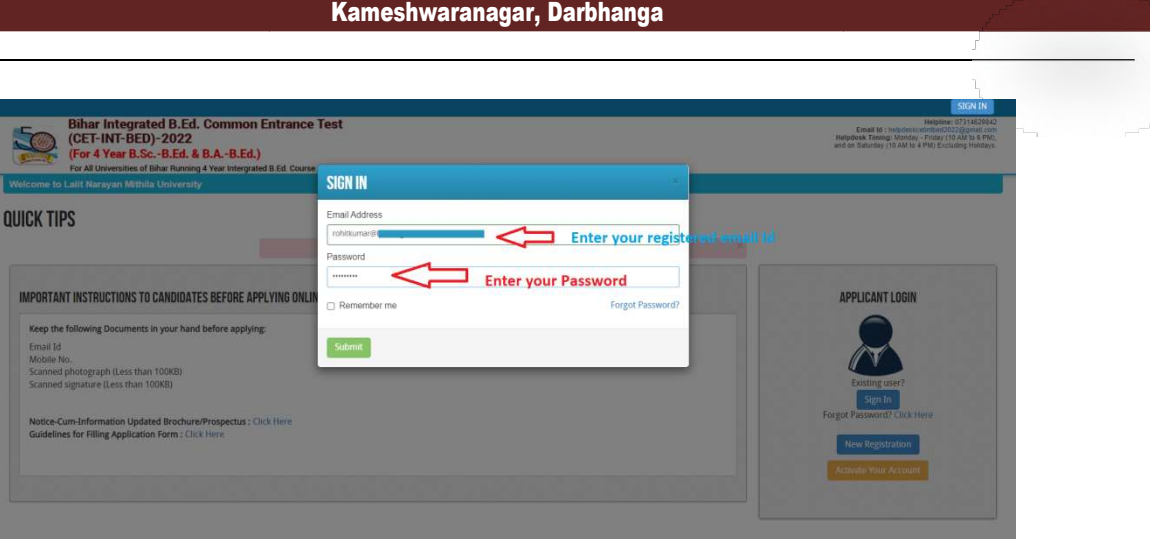

After login you will be able to see Dashboard page. Now click on My Application tab as screenshot below.

| DASHBOARD                              | INSTRUCTION FOR USE OF DASHBOARD                                                                                                    |
|----------------------------------------|----------------------------------------------------------------------------------------------------|
| Click here My Application Preview Form | <ul> <li>My Application : To Select new courses or to fill up the<br/>Application Form.</li> <li>Preview Form : Completed Application Forms can be<br/>previewed in this section.</li> <li>Make Payment : Select the Completed Application Form<br/>&amp; make payment using Credit Card, Net banking or<br/>ATM-cum-Debit Card (if Payment is active).</li> </ul> |

Now on My Application page select the "Programme Name" and click on proceed button.

|                                                                                                    |                                                                                                    | CHANGE PASSWORD LOGOUT                                                                                                    |
|----------------------------------------------------------------------------------------------------|----------------------------------------------------------------------------------------------------|----------------------------------------------------------------------------------------------------|
| Bihar Integrated B.Ed. Common Entrance<br>(CET-INT-BED)-2022<br>(For 4 Year B.ScB.Ed. & B.AB.Ed.)<br>For All Universities of Bihar Running 4 Year Intergrated B.Ed. Course                                     | Test                                                                                                    | Email Id : hetpdeskcetintbed2022@mail.com<br>Hetpdesk Timing: Monday - Friday.(10 AM to 9 PM),<br>and on Saturday.(10 AM to 4 PM) Excluding Holdays. |
| Home / Dashboard / MyApplication                                                                                                    |                                                                                                    | Welcome RDHIT                                                                                                    |
| MY APPLICATION(S) 1. Struts of Application(s) you have applied for: Note: Application shall be treated as successfully submitted only when the Application Select Programmei 2. For adding new Application(s): | on Fee has been paid by the Applicant. After successful payment of fee, Payment id will appear against the Programme in the <b>Payment Id</b> Column | a.                                                                                                    |
| Select Programme Name: Integrated B<br>-Programm<br>Integrated B                                                                                                    | Ed.<br>e Name-<br>Itd.                                                                                                    |                                                                                                    |
|                                                                                                    |                                                                                                    |                                                                                                    |
| For the best view use Mozilla Firefox, Google Chrome browser                                                                                                    | About Un  Terms & Conditions  Privacy Policy  Hellund & Cancellation Policy  Contact Us                                                              | Copyright © 2022. All right reserve                                                                                                    |

Now the Confirmation Popup will appear Check confirmation and click on "Add the Course button". As screenshot below.

(For 4 Year B.Sc. -B.Ed. & B.A. -B.Ed)

Nodal University: Lalit Narayan Mithila University,

Kameshwaranagar, Darbhanga

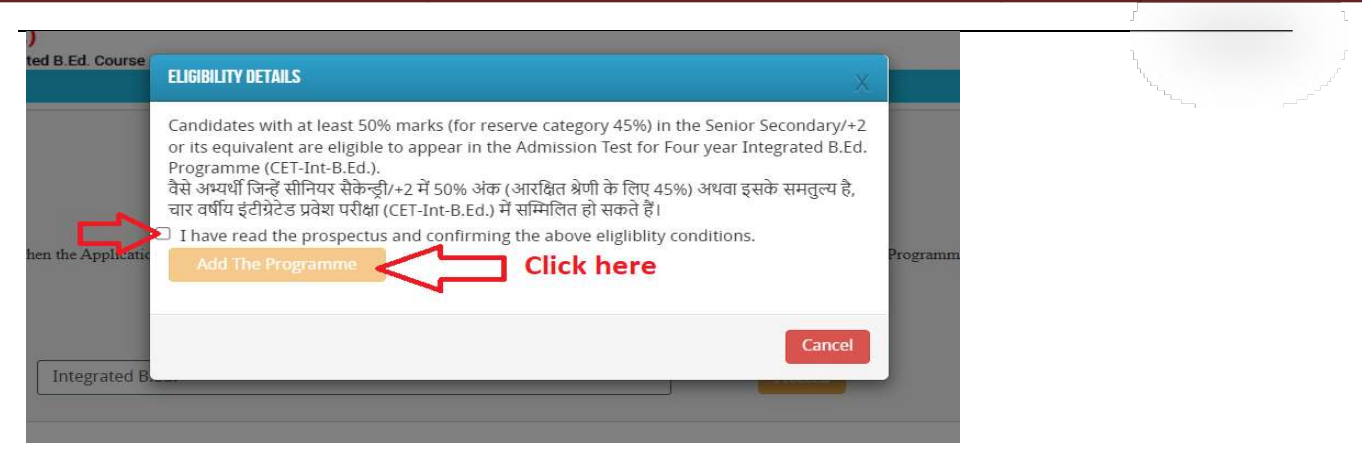

Now the Application Status page will appear, here you can see the complete step-by-step Status.

| Application Status  | Chick | nere        |                            |     |            |
|---------------------|-------|-------------|----------------------------|-----|------------|
| Applicant Detail    |       | STATUS O    |                            |     |            |
|                     |       | APPLICANT D | ETAILS FOR B.ED. : B.ED.   |     |            |
|                     | ۲     | Stage       | Description                |     | Status     |
|                     | ۲     | 1           | Applicant Detail           |     | Incomplete |
|                     | ۲     |             |                            | 0   |            |
| Preview And Confirm | ۲     | 2           | Upload Photo And Signature | (*) | Incomplete |
|                     |       | 3           | Educational Detail         | ۲   | Incomplete |
|                     |       | 4           | Document Upload            | ۲   | Incomplete |
|                     |       | 5           | Examination Center         | ۲   | Incomplete |
|                     |       | 6           | Preview And Confirm        | *   | Incomplete |

Now click on **Application Details** at left menu, the **application detail** page will show. As show in screenshot above.

In Application detail page fill up other required details correctly (as shown above photo).

Note: Mandatory fields have been marked with red asterix. They are to be essentially filled up before you will be allowed to 'Save' of the form.

# Combined Entrance Test For Integrated B.Ed.-2022 (For 4 Year B.Sc. –B.Ed. & B.A. –B.Ed)

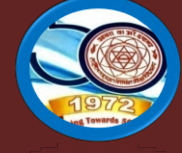

Nodal University: Lalit Narayan Mithila University,

Kameshwaranagar, Darbhanga

| pplication Status  | APPLICANT DETAILS FOR B.ED.                |                                                         |                                 |                |  |
|--------------------|--------------------------------------------|---------------------------------------------------------|---------------------------------|----------------|--|
| ppican betail      | Candidate Name:                            | BANTI KUMAR                                             | SONI                            |                |  |
| ocument Upload     | Candidate Name in Hindi*                   | ब्रंटी कमार सोनी                                        |                                 |                |  |
| xamination Center  |                                            | Please enter your name in English and press space butto | n, it will automatically conver | t it in Hindi. |  |
| review And Confirm | Father's Name:                             | BHARAT SONAR                                            |                                 |                |  |
|                    | Mother's Name:                             | DEEPA DEVI                                              |                                 |                |  |
|                    | State of Domicile: *                       | Bihar 🗸                                                 |                                 |                |  |
|                    | Nationality: *                             | Indian 🗸                                                |                                 |                |  |
|                    | Category:*                                 | Unreserved 🗸                                            |                                 |                |  |
|                    | ⊧Divyango <sup>≛</sup> ∵                   | No                                                      |                                 |                |  |
|                    | Date of Birth:                             | 07 🗸 September 🗸                                        | 1989 🗸                          |                |  |
|                    | cer inter-                                 | 32 years, 7 months, 7 days (as on 14-04-2022)           |                                 |                |  |
|                    | Gender:                                    | MALE ~                                                  |                                 |                |  |
|                    | Do you belong to Ex-service man family?: * | N0 ~                                                    |                                 |                |  |
|                    | Do you belong to minority?: *              | No ~                                                    |                                 |                |  |
|                    | Proof of Personal Identification: *        | Aadhar 🗸                                                |                                 |                |  |
|                    | Number of Personal Identification:         | 237556564565                                            |                                 |                |  |
|                    |                                            |                                                         |                                 |                |  |
|                    | PERMANENT ADDRESS                          |                                                         |                                 |                |  |
|                    | Building/House No:                         | House Number 02, Saketh Colony, Arya Kumar              | Road                            |                |  |
|                    | Landmark:                                  | Dinkar Golamber                                         |                                 |                |  |
|                    | Town/Mohalia/Village: *                    | Patna                                                   |                                 |                |  |
|                    | Post Office: *                             | Patna                                                   |                                 |                |  |
|                    | State: *                                   | Bihar 🗸                                                 |                                 |                |  |
|                    | District:*                                 | Patna                                                   |                                 |                |  |
|                    | PIN:*                                      | 800004                                                  |                                 |                |  |
|                    | Police Station:                            | May I Help You, Dinkar Golumber, Patna                  |                                 |                |  |
|                    | Alternate Mobile No.:                      |                                                         |                                 |                |  |
|                    |                                            |                                                         |                                 |                |  |
|                    | CORRESPONDENCE ADDRESS Z SAME AS PERMA     | INENT ADDRESS                                           | Dood                            |                |  |
|                    | Building/House No:                         | nuuse number uz, saketn Colony, Arya Kumar              | KUdÜ                            |                |  |
|                    | Landmark:                                  | Dinkar Golamber                                         |                                 |                |  |
|                    | Town/Mohalla/Village: *                    | Patna                                                   |                                 |                |  |
|                    | Post Office: -                             | Patna                                                   |                                 |                |  |
|                    | State: •                                   | Bihar 🗸                                                 |                                 |                |  |
|                    | District:*                                 | Patna                                                   |                                 |                |  |
|                    | PIN:*                                      | 800004                                                  |                                 |                |  |
|                    | Police Station:                            | May I Help You, Dinkar Golumber, Patna                  |                                 |                |  |
|                    | Alternate Mobile No.:                      | R COLORED                                               |                                 |                |  |
|                    | Email :<br>Mobile :                        | @gmail.com                                              |                                 |                |  |
|                    |                                            |                                                         |                                 |                |  |

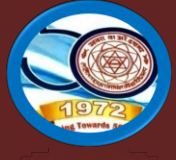

(For 4 Year B.Sc. -B.Ed. & B.A. -B.Ed) Nodal University: Lalit Narayan Mithila University,

Kameshwaranagar, Darbhanga

After filling up application click the 'Save and Continue' Button given at the bottom.

### Photo & Two Signature (English & Hindi) upload:

To upload the image file of you scanned passport size color photograph and signature, click the button 'Upload Photograph and Signature' button available on the left panel. On clicking, you will see the following screen:

| APPLICATION INFO           |                                                                                                    | Back to My Application                                                                                                    |
|----------------------------|----------------------------------------------------------------------------------------------------|----------------------------------------------------------------------------------------------------|
| Application Status         |                                                                                                    |                                                                                                    |
| Applicant Detail           | PHOTO & SIGNATURE FOR B.ED.                                                                                                    |                                                                                                    |
| Upload Photo And Signature |                                                                                                    |                                                                                                    |
| Educational Detail         | UPLOADED PHOTO                                                                                                    | UPLOADED FULL SIGNATURE                                                                                                    |
| Document Upload            |                                                                                                    |                                                                                                    |
| Examination Center         |                                                                                                    |                                                                                                    |
| Preview And Confirm        |                                                                                                    | Signature                                                                                                    |
|                            | 1         1         3           Choose File         No file chosen         7         7         3         3           Passon ratic colour photo 4.5 cm × 3.5 cm         100 KS and should be in jseg or jsp to the sist hand to be in should be in jseg or jsp to the sist hand         1         1         1         1         1         1         1         1         1         1         1         1         1         1         1         1         1         1         1         1         1         1         1         1         1         1         1         1         1         1         1         1         1         1         1         1         1         1         1         1         1         1         1         1         1         1         1         1         1         1         1         1         1         1         1         1         1         1         1         1         1         1         1         1         1         1         1         1         1         1         1         1         1         1         1         1         1         1         1         1         1         1         1         1         1 | Choose File No file chosen<br>Note: Uploaded image to be less than 100KB and only jpeg, jpg formats are<br>allowed.<br>Upload Signature<br>must be on white background using Black Pen.<br>d signature.<br>Save & Proceed |

After filling up application click the 'Save and Proceed' Button given at the bottom you have filled up all the required fields of the 'Educational Detail for B.Ed.', here you add your passed educational details and Click on the 'Save' button.

| PPLICATION INFO                             |                                                                     |                                                  |                                                                                          |                              |                               | Back to My Applicati |
|---------------------------------------------|---------------------------------------------------------------------|--------------------------------------------------|------------------------------------------------------------------------------------------|------------------------------|-------------------------------|----------------------|
| Application Status                          | DOCUMENT DETAILS FOR. INTEGRATED B.E                                | D. : INTEGRATED B.ED.                            |                                                                                          |                              |                               |                      |
| Applicant Defail Upload Photo And Signature | Note: Uploaded image should be<br>In Category (OBC, SC, ST) and Dif | less than 200KB ( Sca<br>ferently Abled (scan co | n to be done in 100dpi only). Only jpeg, jp,<br>opy of related document ready for upload | g, bmp, pdf formats are allo | wed.                          | Step (4)             |
| Educational Detail                          |                                                                     |                                                  |                                                                                          | Step                         | (2)                           |                      |
| Examination Center                          | Name of the Document                                                | Uploaded link                                    | Upload                                                                                   | Тур                          | Marks Sheet / Certificate No. |                      |
| Preview And Confirm                         | Secondary marksheet                                                 |                                                  | Choose File Steph(1)                                                                     | Original 🗸                   | Step (3)                      | Upload               |
|                                             | Higher Secondary Marksheet                                          |                                                  | Choose File No file chosen                                                               | Original 🗸                   | Step (7)                      | Upload               |
|                                             |                                                                     |                                                  | 0000 (0)                                                                                 |                              |                               | 行                    |
|                                             |                                                                     |                                                  |                                                                                          | Step (6)                     |                               | Step (8)             |
|                                             |                                                                     |                                                  |                                                                                          |                              |                               |                      |

After uploading **Educational Information**, **Exam Center Preference page** will open, here you can select 2 Exam Center Cities and Click on the 'Save& Proceed' button.

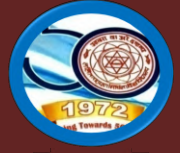

(For 4 Year B.Sc. –B.Ed. & B.A. –B.Ed)

Nodal University: Lalit Narayan Mithila University,

Kameshwaranagar, Darbhanga

| APPLICATION INFO           |                                 |                                                                                                    |                               | Back to My Applicatio |
|----------------------------|---------------------------------|----------------------------------------------------------------------------------------------------|-------------------------------|-----------------------|
| Application Status         |                                 | EDENCE                                                                                                    |                               |                       |
| Applicant Detail           |                                 | ENERGE                                                                                                    |                               |                       |
| Upload Photo And Signature | EXAMINATION CENTER PREFERENCE D | ETAILS FUR INTEGRATED B.E.D.: INTEGRATED B.E.D.<br>- Examination Contor, authorities will trute accommodate the evaluate to a | a pagest susible Capter       |                       |
| Educational Detail         | Preferences do not comminyou    | r examination center, authorities will try to accommodate the candidate to the                                                | le nearest available center . |                       |
| Document Upload            | Preference 1:                   | Darbhanga                                                                                                    | ~                             |                       |
| Examination Center         | Preference 2:                   | Muzaffarpur                                                                                                    | ~                             |                       |
| Preview And Confirm        | •                               |                                                                                                    |                               |                       |
|                            |                                 | Save & Continue                                                                                                    |                               |                       |

Now Finally you can see the final form as screenshot below on Preview and Confirm page...

(For 4 Year B.Sc. -B.Ed. & B.A. -B.Ed)

### Nodal University: Lalit Narayan Mithila University,

Kameshwaranagar, Darbhanga

|                                                                    |                               | Applicatio                         | n for B.Ed. Entrance Test 202                  | 2                                  |                    | and the second  |
|--------------------------------------------------------------------|-------------------------------|------------------------------------|------------------------------------------------|------------------------------------|--------------------|-----------------|
|                                                                    |                               |                                    | Appled For: B.Ed. Regular                      |                                    |                    |                 |
| 1. Personal Information:                                           |                               |                                    |                                                |                                    |                    |                 |
| Name:                                                              | SATISH                        | (UMAR (सतीश कुमार)                 | Date of Birth:                                 | 14 April 1994                      |                    |                 |
| Gender:                                                            | Male                          |                                    | Nationality :                                  | Indian                             |                    |                 |
| Programme:                                                         | B.Ed.                         |                                    | Divyang:                                       | Yes (40%)                          |                    |                 |
| Category :                                                         | UNRESE                        | RVED                               | State of Domicile :                            | Others                             |                    |                 |
| Do you belong to Ex-service<br>man family :                        | Yes (Son                      | )                                  | Do you belong to minority :                    | No                                 |                    |                 |
| Proof of Personal Identification                                   | on :                          |                                    | Aadhaar (3456789098765)                        |                                    |                    |                 |
| Father's Name:                                                     | Mahendr                       | a Sah                              | Mother's Name.                                 | Sangita Devi                       |                    |                 |
| 2. Permanent Address:                                              |                               |                                    |                                                |                                    |                    |                 |
| Address Line 1:                                                    |                               | Vill Dubey                         | tahale, Manjhion, Najhion                      |                                    |                    |                 |
| PIN Code:                                                          |                               | 822114                             | State:                                         | Jharkh                             | and                |                 |
| Alternate Mobile No:                                               |                               | 84348483                           | 40                                             |                                    |                    |                 |
| 3. Communication Address                                           | 5:                            |                                    |                                                |                                    |                    |                 |
| Address Line 1:                                                    |                               | Vill Dubey                         | tahale, Manjhion, Najhion                      |                                    | 1                  |                 |
| PIN Code:                                                          |                               | 822114                             | State:                                         | Jharkh                             | and                |                 |
| Alternate Mobile No:                                               |                               | 84348483                           | 40                                             |                                    |                    |                 |
| 4. Registered Mobile No.                                           | 74                            | 461986095                          | 5. Register                                    | ed E-mail sat                      | ishsah03@gr        | mail.com        |
| 6. Educational Qualification                                       | 1:                            |                                    |                                                |                                    |                    |                 |
| Name of Examination                                                | Year of<br>Passing            | School (Centre if<br>Open School)  | Board/ University                              |                                    | Marks              | Percentage      |
| 10th (Secondary) /<br>Equivalent                                   | 2010                          | MUKHDEO HIGH<br>SCHOOL<br>MANJHION | Jharkhand Academic Council, F                  | Ranchi                             | 300 / 500          | 60              |
| 12th (Senior Secondary) / Equivalent                               | 2012                          | RCICOLLEGE                         | Jharkhand Academic Counc                       | cil                                | 300 / 500          | 60              |
| 1                                                                  |                               |                                    |                                                |                                    |                    | -               |
| 7. Exam Centre Preferance                                          | s: 1                          | L)Darbhanga 2) Mu                  | ızaffarpur                                     |                                    |                    |                 |
| Declaration / Undertaking b                                        | v the Ca                      |                                    | •                                              |                                    |                    |                 |
| i hereby declare that all statem<br>of any information being found | ents made in<br>false or inco | rrect at any stage, my can         | didature for B.Ed. Admission is liable to be o | wledge and belief. I<br>cancelled. | understand tha     | at in the event |
| Date: 22-04-2022                                                   |                               |                                    |                                                |                                    | And State of State | Provide States  |
|                                                                    |                               |                                    |                                                |                                    |                    |                 |

Here all details as you filled will show, If everything is ok then click the button I CONFIRM THE ABOVE& Click 'Confirm & Submit' button.

(For 4 Year B.Sc. -B.Ed. & B.A. -B.Ed)

## Nodal University: Lalit Narayan Mithila University,

Kameshwaranagar, Darbhanga

|                                             |                    | Annlicati                          | on for B Ed      | Entrance Test 20        | 22                   |               |            |
|---------------------------------------------|--------------------|------------------------------------|------------------|-------------------------|----------------------|---------------|------------|
|                                             |                    | Applicati                          | OII IOI D.EU.    | d Demise                |                      |               |            |
|                                             |                    |                                    | Appled For: B.E  | d. Regular              |                      |               |            |
| I. Personal Information:                    | CATCH              | (IIMAB সেরীয়া কামায়)             | Det              | of Dirth.               | d d Amril d          | 201           |            |
| vame:                                       | Male               | UWAR (Haiki girlit)                | Date             | enality:                | 14 April 1<br>Indian | 994           |            |
| Belidel:                                    | BEd                |                                    | Disc             | and:                    | Ves (40%)            | ć             |            |
| Category :                                  | LINRESE            | RVED                               | Stat             | e of Domicile :         | Others               |               |            |
| Do you belong to Ex-service<br>nan family : | Yes (Son           | )                                  | Doy              | ou belong to minority : | No                   |               |            |
| Proof of Personal Identification            | on :               |                                    | Aad              | haar (3456789098765     | )                    |               |            |
| Father's Name:                              | Mahendr            | a Sah                              | Mot              | her's Name.             | Sangita D            | evi           |            |
| 2. Permanent Address:                       |                    |                                    |                  |                         |                      |               |            |
| Address Line 1:                             |                    | Vill Dub                           | eytahale, Manjhi | on, Najhion             |                      |               |            |
| PIN Code:                                   |                    | 822114                             |                  | State:                  |                      | Jharkhand     |            |
| Alternate Mobile No:                        |                    | 8434848                            | 3340             |                         |                      |               |            |
| 3. Communication Address                    | 3:                 |                                    |                  |                         |                      |               |            |
| Address Line 1:                             |                    | Vill Dub                           | eytahale, Manjhi | on, Najhion             |                      |               |            |
| PIN Code:                                   |                    | 822114                             |                  | State:                  |                      | Jharkhand     |            |
| Alternate Mobile No:                        |                    | 8434848                            | 3340             |                         |                      |               |            |
| . Registered Mobile No.                     | 74                 | 61986095                           |                  | 5. Registe              | ered E-mail          | satishsah03@g | mail.com   |
| . Educational Qualification                 | 1:                 |                                    |                  |                         |                      |               |            |
| Name of Examination                         | Year of<br>Passing | School (Centre if<br>Open School)  |                  | Board/ University       |                      | Marks         | Percentage |
| 10th (Secondary) /<br>Equivalent            | 2010               | MUKHDEO HIGH<br>SCHOOL<br>MANJHION | Jharkh           | and Academic Council,   | Ranchi               | 300 / 500     | 60         |
| 12th (Senior Secondary) /<br>Equivalent     | 2012               | RCI COLLEGE                        | Jha              | arkhand Academic Cou    | incil                | 300 / 500     | 60         |
| E                                           |                    |                                    |                  |                         |                      |               |            |
|                                             |                    |                                    |                  |                         |                      |               | -          |
| -                                           |                    |                                    |                  |                         |                      |               |            |

After that system will show you the **Proceed to Payment** button to complete the payment.

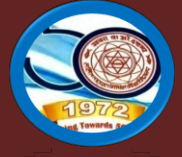

Nodal University: Lalit Narayan Mithila University, Kameshwaranagar, Darbhanga

### How to pay the Application Fees?

| Applicant Name :                                                                                                    |                                                                                                    |                                                                                                    |                                                                 |
|----------------------------------------------------------------------------------------------------|----------------------------------------------------------------------------------------------------|----------------------------------------------------------------------------------------------------|-----------------------------------------------------------------|
| Email-ID : @gmail.com                                                                                                    |                                                                                                    |                                                                                                    |                                                                 |
| Mobile No. :                                                                                                    |                                                                                                    |                                                                                                    |                                                                 |
| LEASE SELECT "PAYMENT TYPE" FROM LIST                                                                                                    | F OF COMPLETED APPLICATION(S) GIVEN BELOW:                                                                                                    |                                                                                                    |                                                                 |
|                                                                                                    | 0                                                                                                    | A short                                                                                                    |                                                                 |
| APPLICATION ID                                                                                                    | Programme Name                                                                                                    | Amount                                                                                                    | Payment Type                                                    |
| DT1011212104<br>Credit Card © Deut Card C<br>In case you have already tried to<br>If payment ID is not displayed, th                                                                                  | Programme Keine Lateral Entry in Diploma Courses USBI Net Banking, O Net Banking on Other Banks make payment, then press the "Refresh Previous Payment" button ant hen please make the payment again.        | Anount<br>Rs 500<br>d check the "My Application" page for the payment status.                                             | Payment Type ONLINE resh Previous Payment                       |
| APPLICATION D DT1011212104 Credit Card © Dent Card C In case you have already tried to if payment ID is not displayed, ti                                                                             | SBI Net Banking, O Net Banking on Other Banks make payment, then press the "Refresh Previous Payment" button and hen please make the payment again.                                                          | Anount<br>Rs 500<br>d check the "My Application" page for the payment status.                                             | Payment Type ONLINE resh Previous Payment                       |
| VALICATION ID<br>DTIO11212104<br>Credit Card Debit Card C<br>n case you have already tried to<br>f payment ID is not displayed, th<br>VALICATION PROCESSING FEE RATES PER AF<br>Payment details       | Programme Kame Lateral Entry in Diploma Courses SBI Net Banking.  Net Banking on Other Banks make payment, then press the "Refresh Previous Payment" button ant hen please make the payment again. PPUCATION | Anount<br>Rs 500<br>d check the "My Application" page for the payment status.                                             | Payment type<br>ONLINE<br>resh Previous Payment                 |
| AVALICATION D<br>DT1011212104<br>Credit Card © Dent Card C<br>In case you have already tried to<br>If payment ID is not displayed, th<br>PPLICATION PROCESSING FEE BATES PER AF<br>Payment details    | Programme Keine<br>Lateral Entry in Diploma Courses                                                                                                    | Anount<br>Rs 500<br>d check the "My Application" page for the payment status. Ref<br>Application Fees                     | Payment Type ONLINE resh Previous Payment Fees Rs.500           |
| APPLICATION D<br>DT1011212104<br>© Credit Card © Deolt Card ©<br>In case you have already tried to<br>If payment ID is not displayed, th<br>PPLICATION PROCESSING FEE BATES PER AF<br>Payment details | Programme Admine<br>Lateral Entry in Diploma Courses                                                                                                    | Anoint<br>Rs 500<br>d check the "My Application" page for the payment status. Ref<br>Application Fees<br>Services Charges | Payment Type ONLINE  resh Previous Payment  Fees Rs.500 Rs.5.00 |

**Step 1:** You will get drop-down for "**Payment Type**" here you can get ONLINE Payment type. Click here to make payment. On clicking you will see the following screen.

**Step 2:** You can select the applications for which you want to pay the **CET- B.Ed. 2022** Application Portal Online Fee by clicking 'ONLINE' the check box given in the bottom left for '**Select to Pay**'. You have option of paying **CET- B.Ed. 2022** Online Fees [using Credit Card/ Debit Card/ (Net Banking on SBI)/ (Net Banking on Others Banks)] through payment gateway available on the Portal [by clicking 'Proceed to Pay'].

| ONLINE PAYMENT                                                                                    |                                                                                                    |
|---------------------------------------------------------------------------------------------------|----------------------------------------------------------------------------------------------------|
| To proceed with the payment please click on the<br>the Application form would be possible once yo | 'Pay Now Submit Application' button below or in case you want to cancel the payment process then click on the 'Cancel' button. Please note that NO changes in the details furnished by you in<br>J make the payment of Fee. |
| Summary of Candidate :                                                                            |                                                                                                    |
| Name:                                                                                             |                                                                                                    |
| Email:                                                                                            |                                                                                                    |
| Mobile Number:                                                                                    |                                                                                                    |
| Summary of the amount and TDR charges :                                                           |                                                                                                    |
| As per Banking / Payment Gateway rules, you w                                                     | ould be also required to pay the online payment charges [TDR] in addition to the Application Fee as per the details given below:                                                                                            |
| Amount Payable:                                                                                   | R5, 500                                                                                                    |
| Payment Charges [TDR]:                                                                            | Rs. 5                                                                                                    |
| Total Amount to be paid:                                                                          | R5, 505.00                                                                                                    |
| Pay Now Cancel                                                                                    |                                                                                                    |
| ote:Printout of the submitted online application<br>punselling / admission, if selected.          | form is to be retained by the candidate, the same has to be submitted along with the self-attested copies of supporting documents and the online application fee paid receipt at the time                                   |
| indidates must wait for at least 24 hours to get                                                  | update about the success of payment. Please check your mail for Payment success mail received. Please inform us to the helpline email only after 24 hours and proper checking about any issu                                |

**Step 3:** On clicking **'Proceed to Pay'**, following screen will appear. Here you can check your summary and payment amount etc. Once you click **Pay Now & Submit Application** button then system will go for

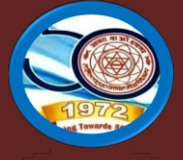

(For 4 Year B.Sc. -B.Ed. & B.A. -B.Ed)

Nodal University: Lalit Narayan Mithila University,

Kameshwaranagar, Darbhanga

payment to your banking website. After a successful payment you will get Payment Successful message. And your application process is complete.

| English v                                    |   |
|----------------------------------------------|---|
| <b>⊘</b> +'                                  |   |
| DEBIT CARD                                   |   |
| Pay using Card<br>Only debit cards supported | > |
|                                              |   |
|                                              |   |

After a successful payment you can take the **Print** of the form and **Save** for future correspondence.